## THE WALL STREET JOURNAL.

## The Wall Street Journal. 電子版アカウント作成方法

(2022/01)

アカウントを作成すれば、パソコン、スマートフォン、タブレットなどから利用できます。

利用を希望される方は以下の手順に従ってアカウントを作成してください。

- <注意>
- ※ <u>@office.otaru-uc.ac.jp</u> <u>@res.otaru-uc.ac.jp</u> <u>@edu.otaru-uc.ac.jp</u> のいずれかの商大ドメイ ンを含むメールアドレスでのみアカウントを作成することができます。

アカウント登録ページに接続してください。
https://partner.wsj.com/enter-redemption-code/OTAR4P04C7FC
※大学のネットワーク内(VPN可)から接続できます。

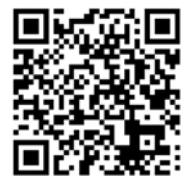

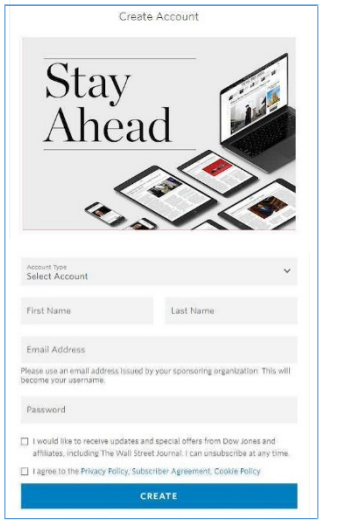

② 以下の項目を選択・入力してください。

- ・Account Type:(Student [学生] 、Staff [職員] 、Professor [教 員] )から選択
- \* Student を選択したら卒業の年月を入力してください。
- · First Name:[名]
- ·Last Name: [姓]
- · Email Address: [前述の商大ドメインを含むメールアドレス]
- Password: [任意のパスワード(5~15 桁で、英字と数字をそれぞれ1 文字以上含むこと)]

| ne d                                          |
|-----------------------------------------------|
| s required                                    |
| 0                                             |
|                                               |
|                                               |
| 0                                             |
|                                               |
| rom Dow Jones and<br>Insubscribe at any time. |
| nt, Cookie Policy                             |
|                                               |

※ 正しく入力できていない場合、赤くエラーメッセージが 表示されますので項目を確認し再入力してください。

③ I agree to the Privacy Policy, Subscriber
Agreement, Cookie Policy(利用の同意)の先頭の□
にチェックを入れ、CREATE をクリックしてください。

④ アカウントに登録したメールアドレス宛に、以下のメールが提供元の Dow Jones より届きます ので、本文中の GO TO WSJ.COM をクリックしてください。

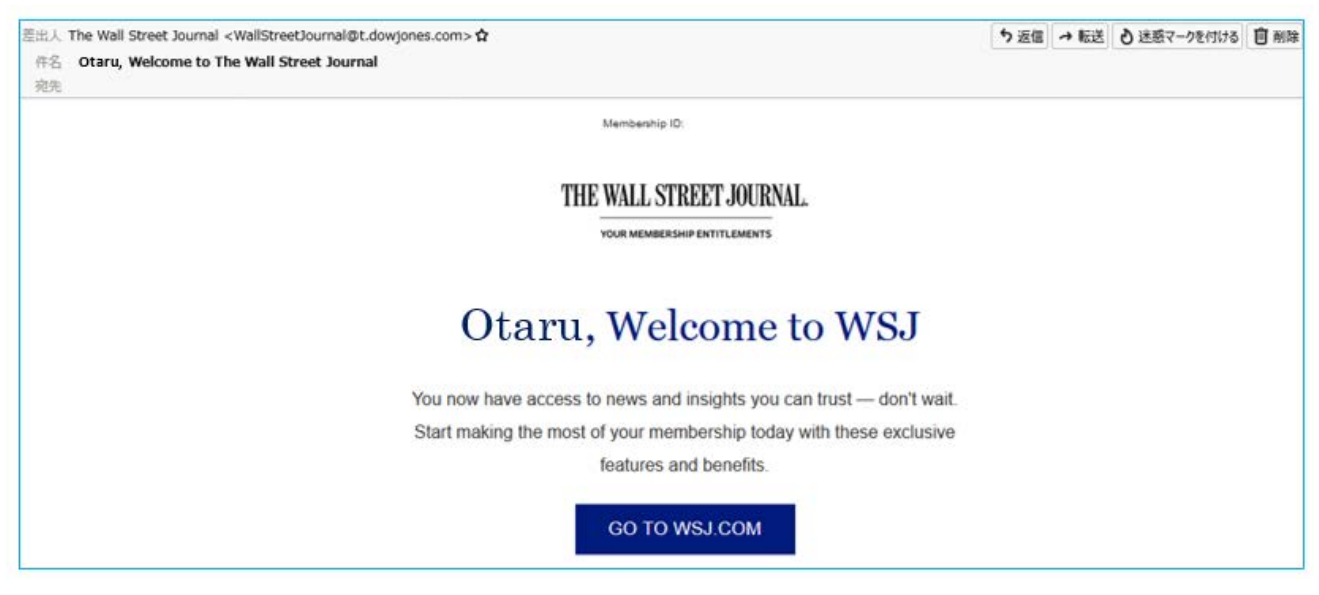

次回以降の利用は、WSJ のトップページ https://www.wsj.com/に直接アクセスし、右上の Sign in より登録したアカウントで Sign In して利用してください。

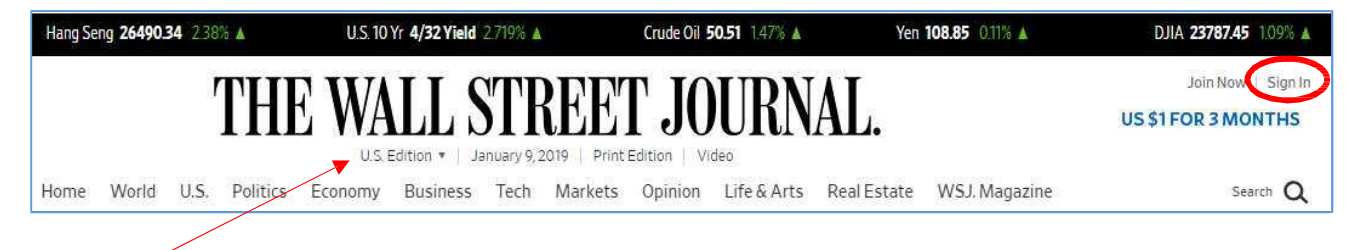

US版のほか、日本語版や中国語版への切り替え表示が可能です。

※ アカウント作成後は、大学外のパソコンや、ご自身のスマートフォンなどからも利用可能です。

- ※ 前述の商大ドメインを含むアカウントで Sign In をして利用しなかった場合は、全文を読むこと ができないほか、登録を進めると利用料が発生する恐れがありますので、必ず上の手順で作成し たアカウントで Sign In をしてご利用ください。
- ※ このアカウント作成手順は 2022 年 1 月現在のものです。Dow Jones 社提供の最新バージョン を元にしておりますが、手順に若干変更がある場合がございますのでご了承ください。